#### Алгоритм действий при регистрации и установки

1. Для регистрации или скачивания ПО на оф. сайт skype.com

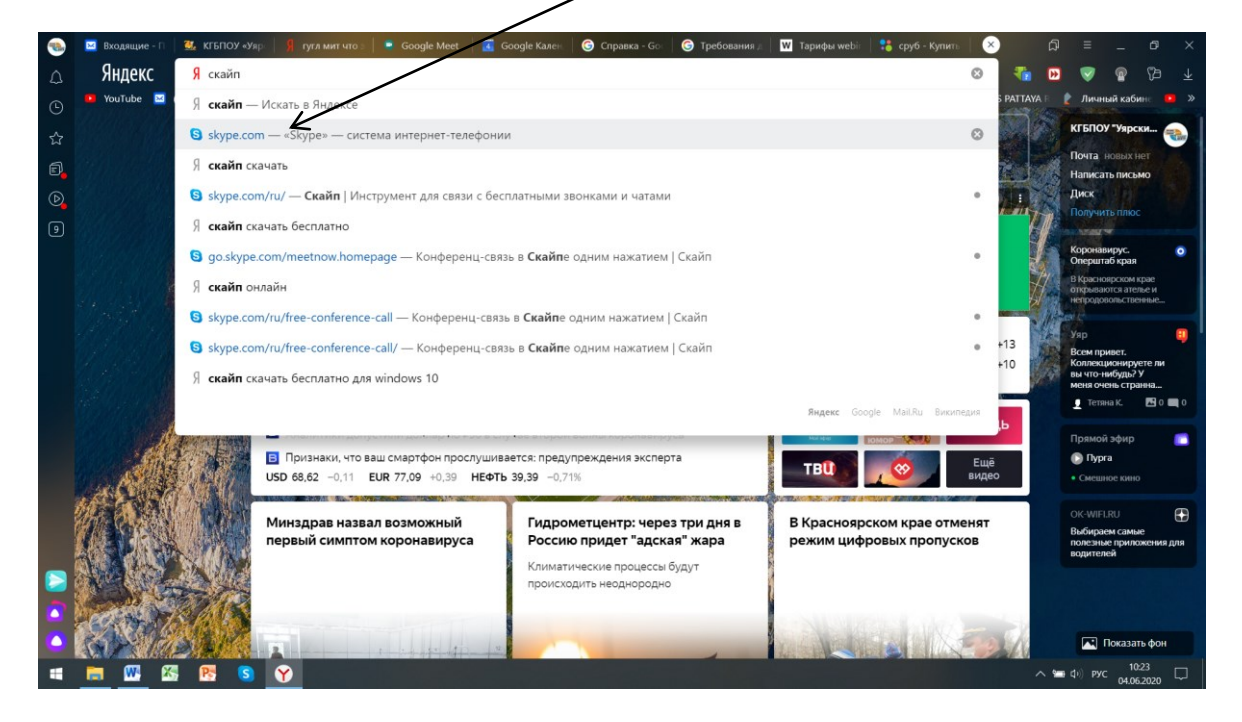

#### 1.1. Скачать skype (затем после установки пройти регистрацию

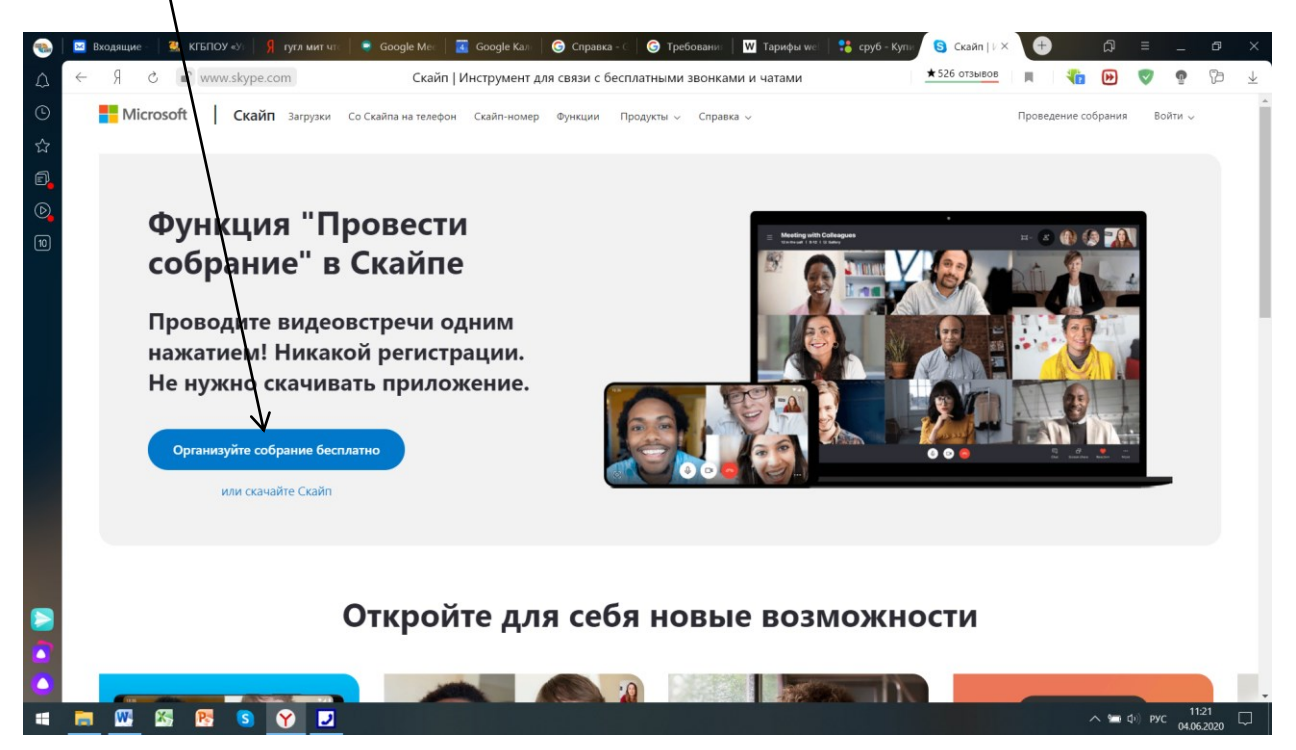

#### 1.2. Жмем скачать

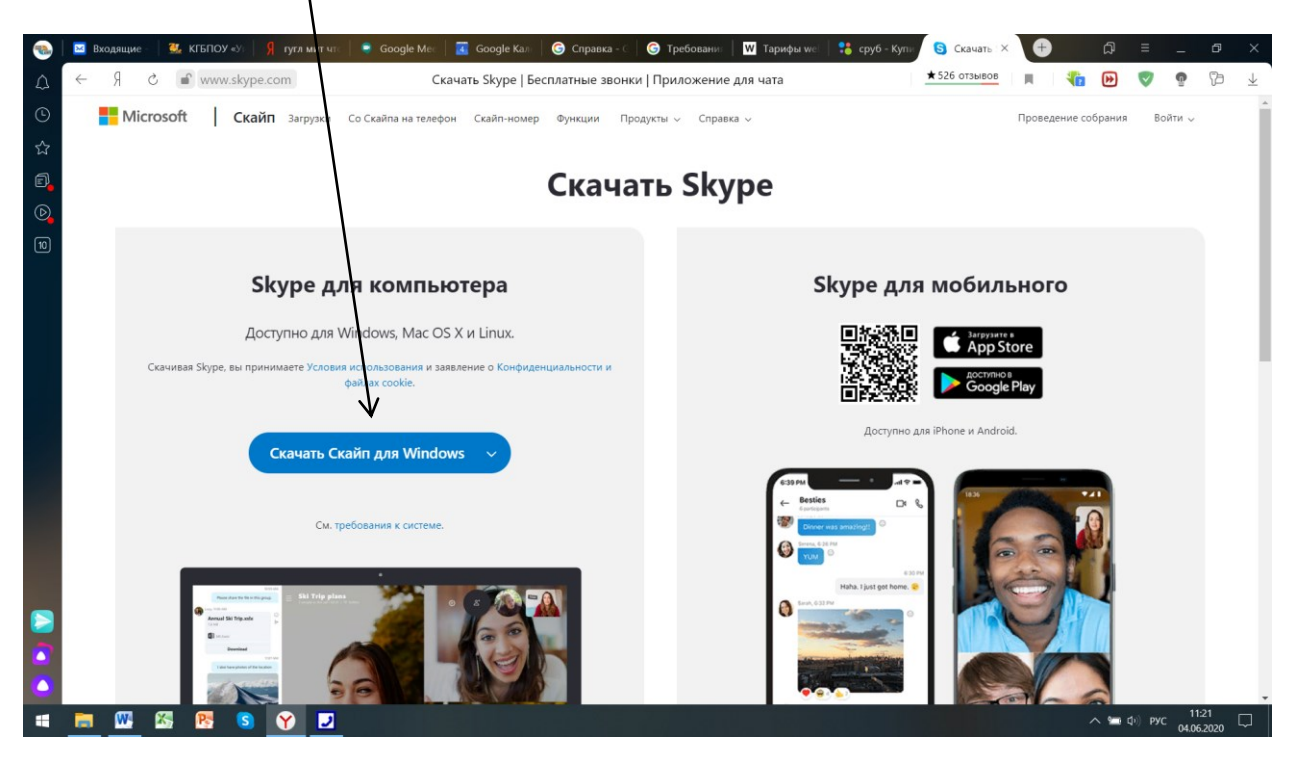

#### 1.3. Идет загрузка

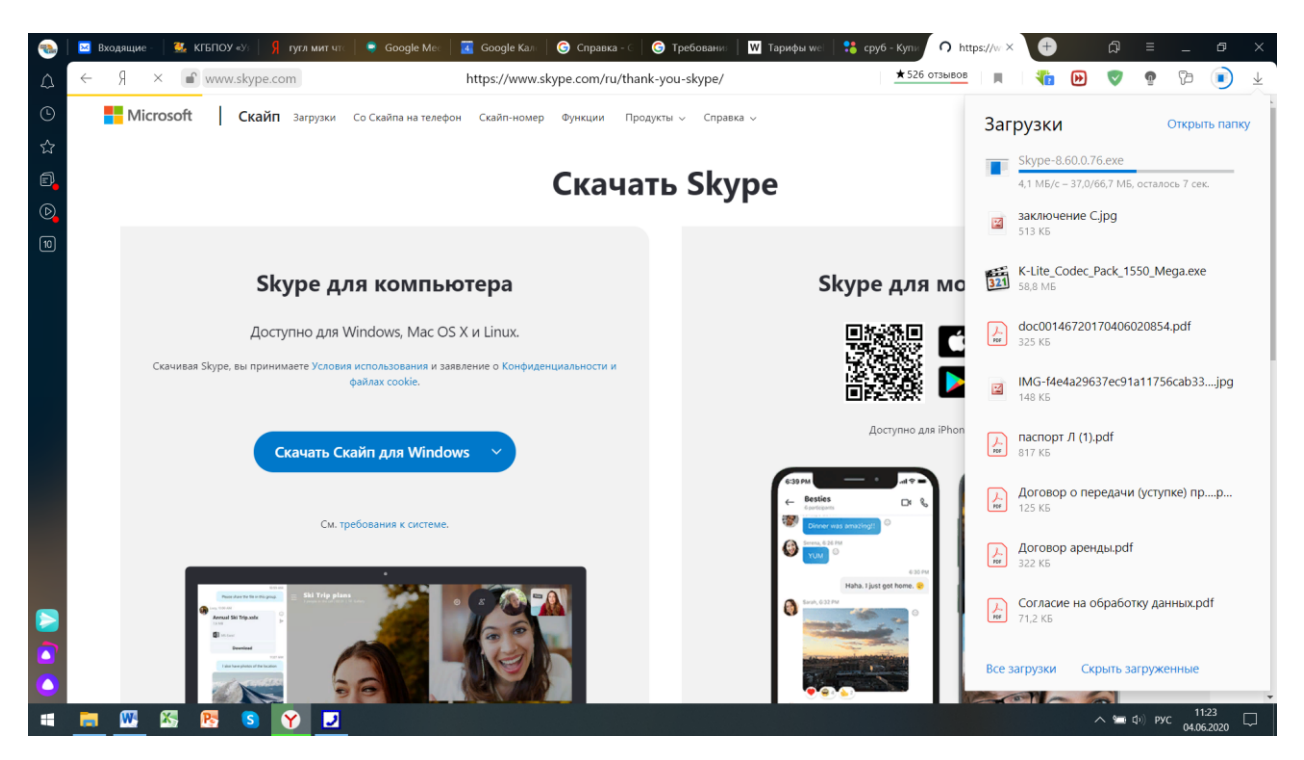

#### 1.4. Нажимаем открыть

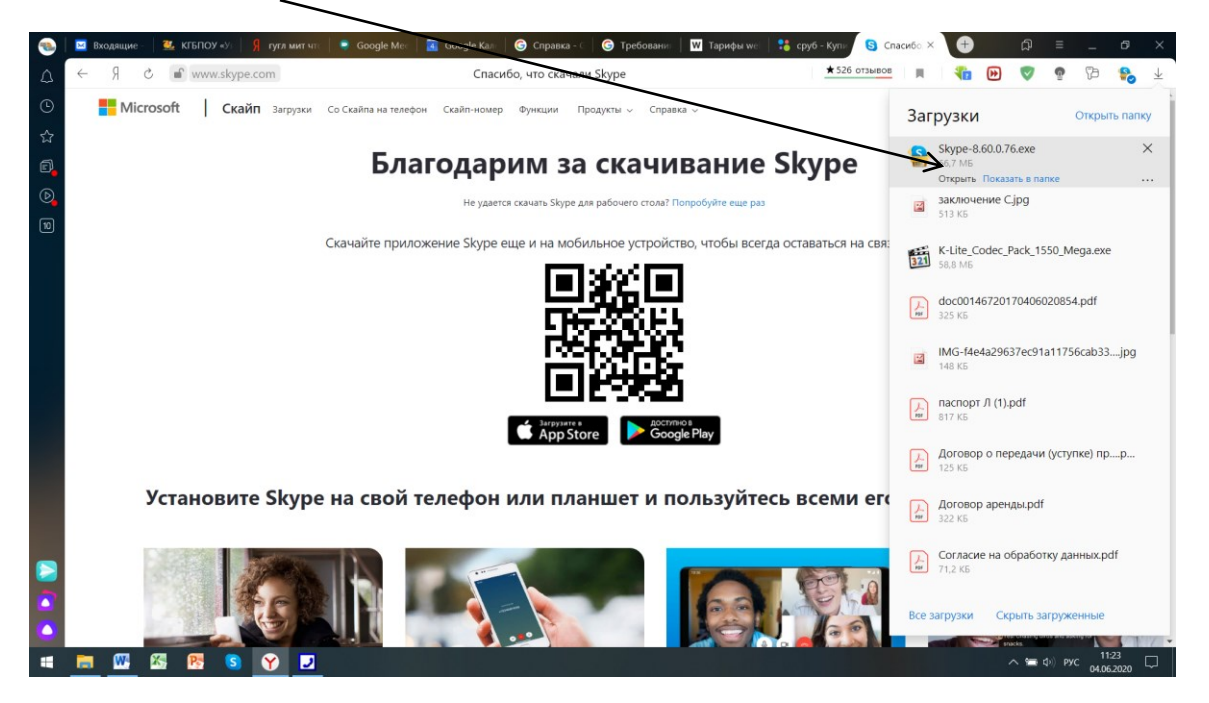

1.5. Запускаем - будет запрос разрешить приложению вносить изменения жмем да Установка

| 鲁 Установка — Skype, версия 8.60                                    | _          |   | $\times$ |
|---------------------------------------------------------------------|------------|---|----------|
| Установка<br>Пожалуйста, подождите, пока Skype установится на ваш н | компьютер. |   | S        |
|                                                                     |            |   |          |
|                                                                     |            |   |          |
|                                                                     |            |   |          |
|                                                                     |            |   |          |
|                                                                     |            |   |          |
|                                                                     |            | 0 | тмена    |

## 1.6. Нажать для входа или регистрации

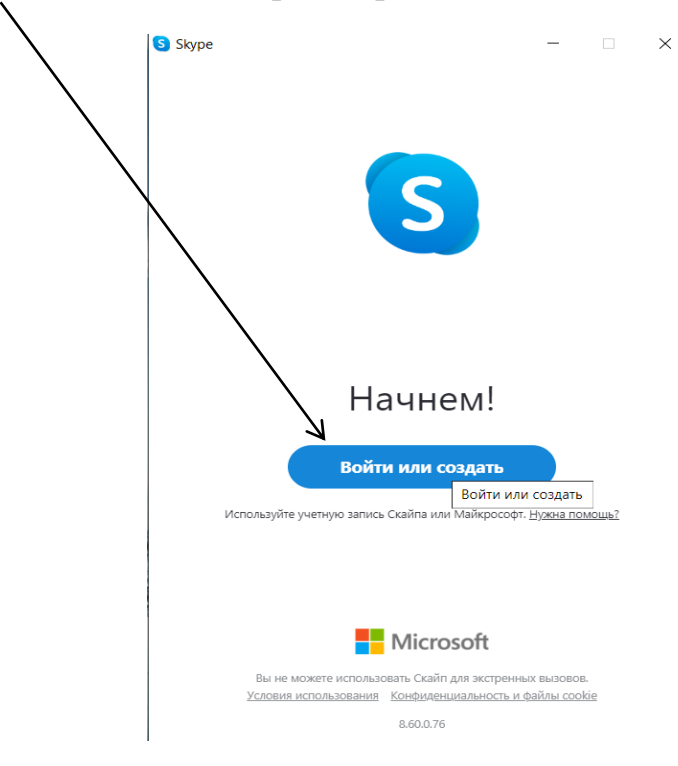

1.7. Нажать на кнопку создать

| $\backslash$             |                      |              |
|--------------------------|----------------------|--------------|
| $\backslash$             | S                    |              |
| $\backslash$             |                      |              |
| Microsoft                |                      |              |
| Вход                     |                      |              |
| Перейти на Skype         |                      |              |
| Skype, телефон или ад    | рес электронной по   | ОЧТЫ         |
|                          | V.                   |              |
| пет учетной записи: созд | aute ee:             |              |
| Вход с ключом безопасно  | сти ?                |              |
| Параметры входа          |                      |              |
|                          | Назад                | Далее        |
|                          |                      |              |
|                          |                      |              |
|                          |                      |              |
| Условия использования    | Конфиденциальность и | файлы cookie |
| •••                      |                      |              |
|                          |                      |              |

# 1.8. Ввести номер телефона

| Microsoft         | метной записи                    |
|-------------------|----------------------------------|
| +7 V Hor          | <b>Ч</b><br>иер телефона         |
| Іспользовать суще | ствующий адрес электронной почты |
|                   |                                  |
|                   | Назад Далее                      |
|                   |                                  |
|                   |                                  |
|                   |                                  |

1.9. Далее создаем свой пароль

| <b>`</b>              |                              |                                 |                               |                        |              |
|-----------------------|------------------------------|---------------------------------|-------------------------------|------------------------|--------------|
| $\backslash$          |                              | C                               |                               |                        |              |
| <b>Mic</b>            | crosoft                      |                                 |                               |                        |              |
| ← +700<br>Созд        | ание п                       | ароля                           |                               |                        |              |
| Введите               | пароль дл                    | я своей уче                     | тной запи                     | си.                    |              |
| Создать               | пароль                       |                                 |                               |                        |              |
| Пок                   | азать парс                   | ОЛЬ                             |                               |                        |              |
| Указывая<br>Иведомлен | свой номер т<br>чия службы н | елефона, вы сс<br>а мобильный т | оглашаетесь г<br>гелефон. Мох | толучать<br>кет взимат | ься плата    |
| sa SMS.               |                              |                                 |                               |                        |              |
| sa SMS.               |                              |                                 |                               | Дa                     | iee          |
| aa SMS.               |                              |                                 |                               | Дa                     | iee          |
| sa SMS.               |                              | va Vaubura                      |                               | Да                     | nee          |
| за SMS.<br>Условия    | использовані                 | ия Конфиде                      | нциальность                   | Дал<br>и файлы с       | nee<br>ookie |

1.10. Затем вводим данные по себе ФИО

| Как вас зовут?<br>Чтобы завершить настройку вашей учетной<br>записи, нужно еще немного информации.<br>Фамилия | ← +79069112056                                    |                     |      |
|----------------------------------------------------------------------------------------------------|---------------------------------------------------|---------------------|------|
| Чтобы завершить настройку вашей учетной<br>записи, нужно еще немного информации.<br>Фамилия                   | Как вас зов                                       | ут?                 |      |
| фамилия                                                                                                    |                                                   | настройку вашей уце | тной |
|                                                                                                    | Чтобы завершить н<br>записи, нужно еще            | е немного информац  | ии.  |
| Имя                                                                                                    | Чтобы завершить н<br>записи, нужно еще<br>Фамилия | е немного информац  | ии.  |
|                                                                                                    | бы завершить н<br>иси, нужно еще<br>милия<br>я    | е немного информац  | ии.  |

1.11. Придет проверочный код, вводим его

| Microsof                                                       | ït                                                                                                    |
|----------------------------------------------------------------|----------------------------------------------------------------------------------------------------|
| ← +79069112                                                    | 056                                                                                                    |
| Подтвер                                                        | ите номер телефона                                                                                        |
| Мы отправили                                                   | код на номер +79069112056.                                                                                |
| Введите код                                                    | V                                                                                                    |
| Нажимая кнопку <b>Д</b><br>об использовании<br>конфиденциально | <b>цалее</b> , вы принимаете условия соглашения<br>служб Майкрософт и заявления о<br>сти и файлах cookie. |

### 1.12. Идет загрузка

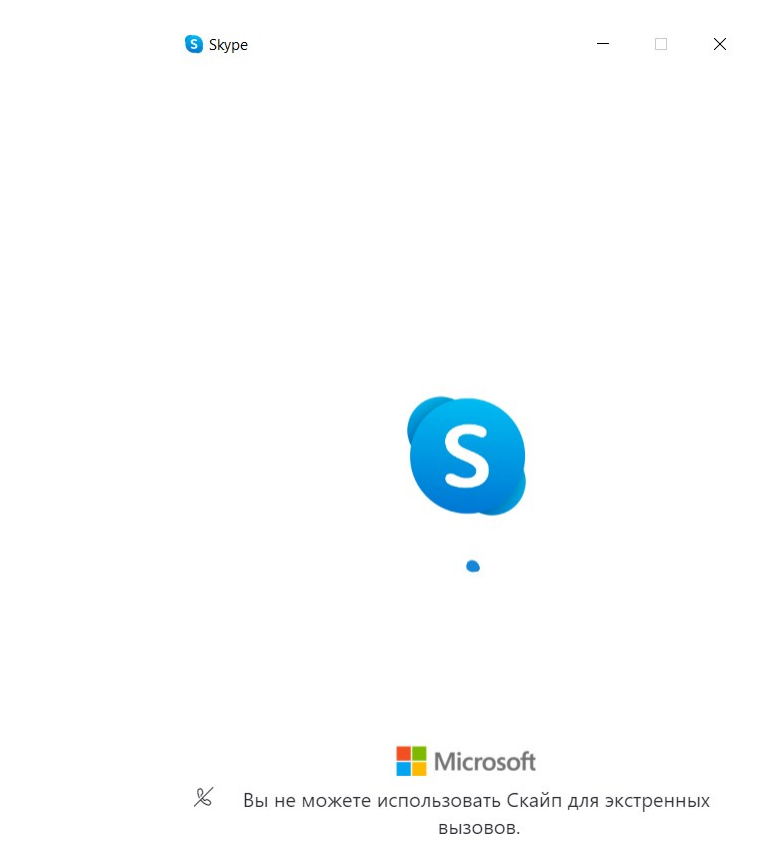

#### 1.13. Добавляем фото

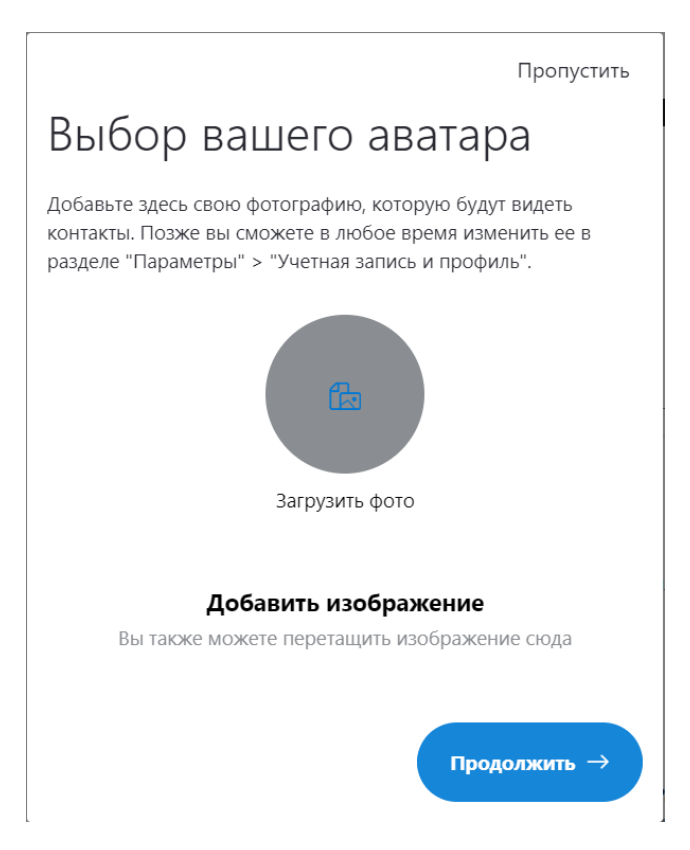

1.14. Затем идет проверка оборудования для связи

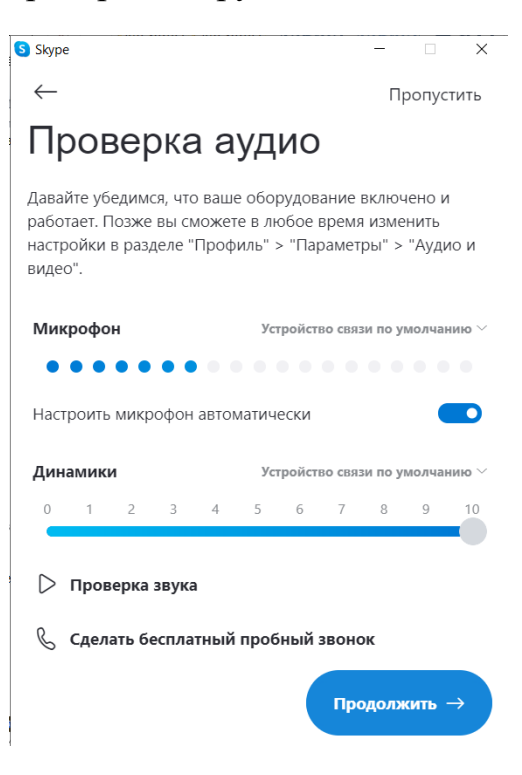

1.15. Страница создана ПОЗДРАВЛЯЕМ!!!

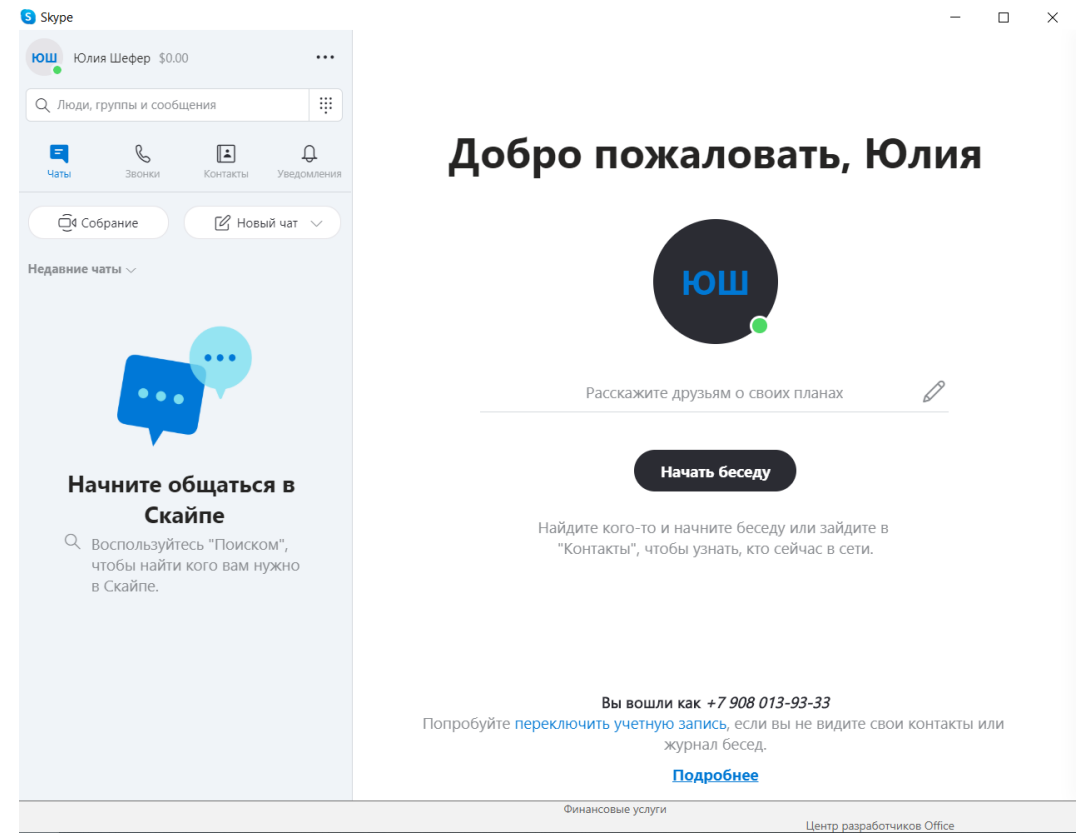

2. В случае, если вы не желаете устанавливать skype, то на skype.com ниже на странице нужно нажать начать чат

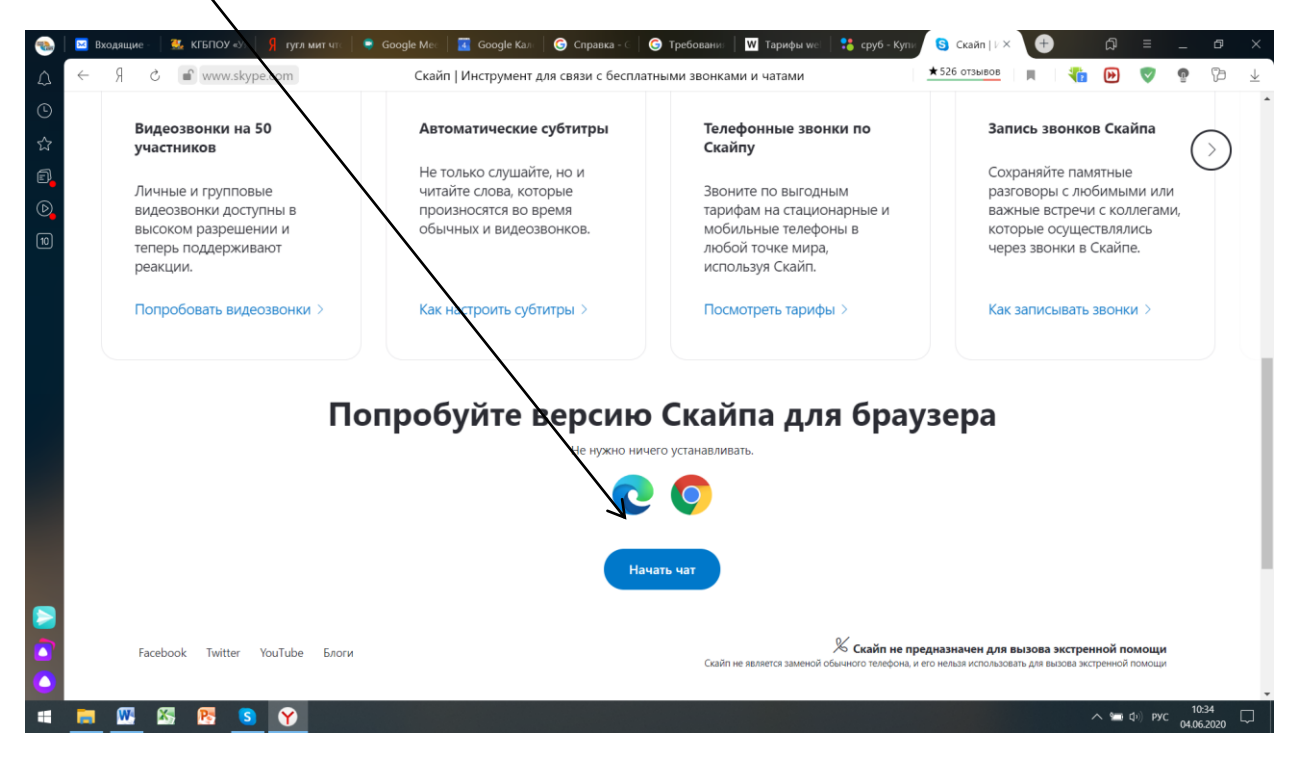

#### 2.1. Далее если у вас нет страницы, то создаем

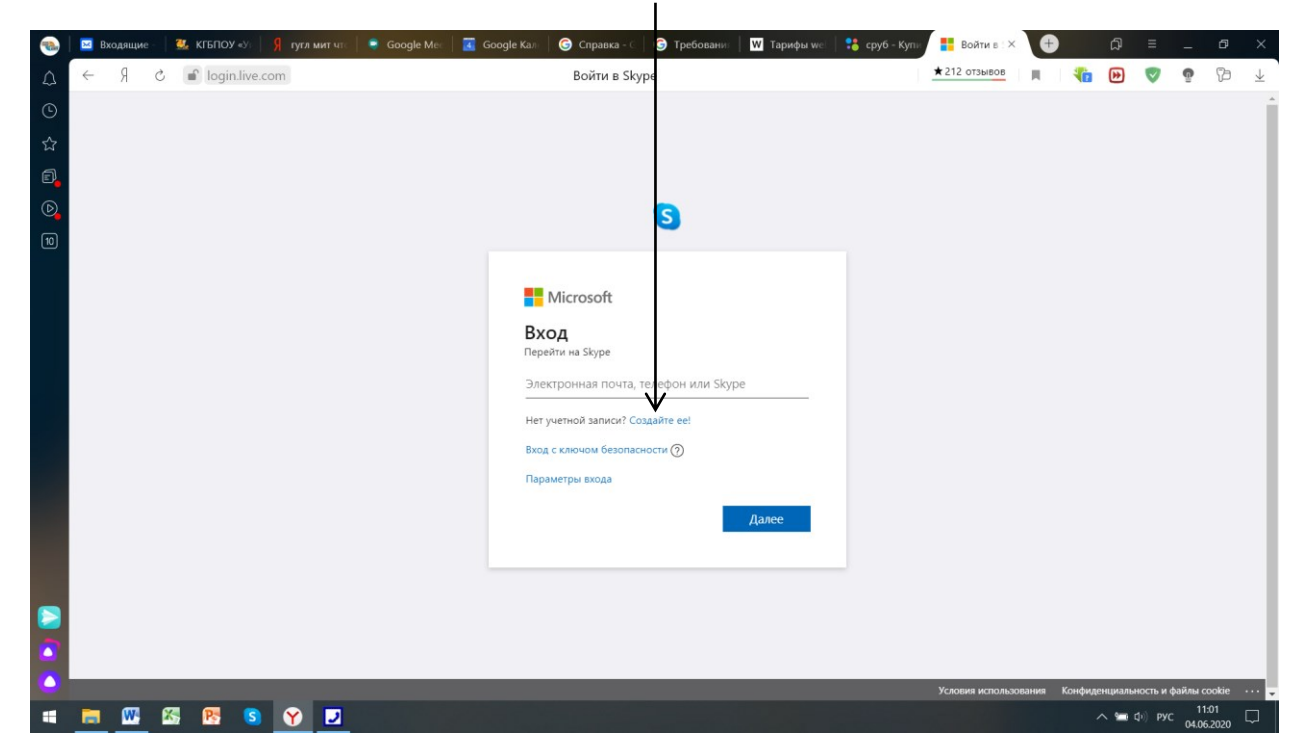

# 2.2. Вводим свой номер

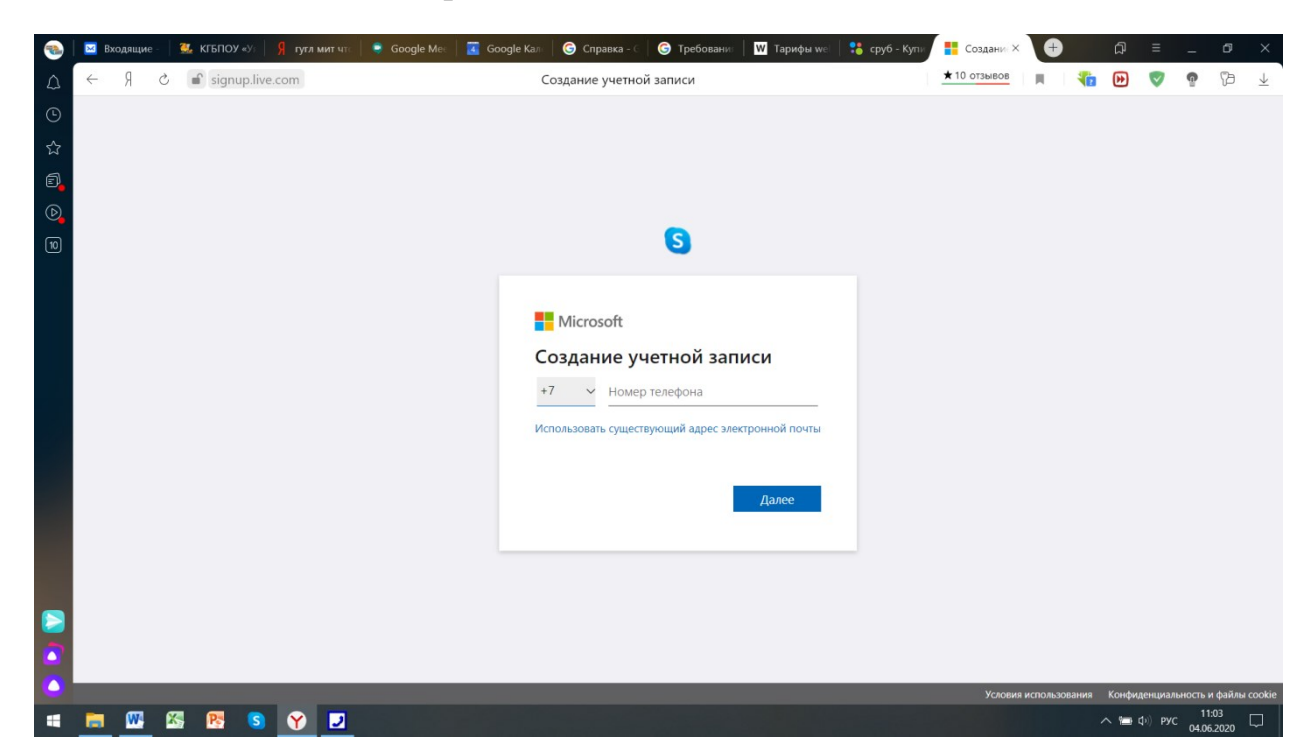

#### 2.3. Создаем пароль

| Входящие         За ктыпоч ну:         Я сугл мит чи:         • Google M           Д         ←         Я         С          © signup.live.com | te 🛛 🕱 Google Kan 🛛 🞯 Справка - 🤇 🎯 Требовани: 🛛 💟 Тарифи we: 📑 ср<br>Создание пароля                                                                                                    | yy6 - Kynin                                                                                    |
|----------------------------------------------------------------------------------------------------|----------------------------------------------------------------------------------------------------|------------------------------------------------------------------------------------------------|
| ©<br>☆<br>©<br>©                                                                                                    | 3                                                                                                    |                                                                                                |
|                                                                                                    | <ul> <li>Microsoft</li> <li>Содание пароль</li> <li>содать пароль</li> <li>показать пароль</li> <li>показать пароль</li> <li>показать пароль</li> <li>соказать пароль</li> <li>соказать па</li></ul> |                                                                                                |
|                                                                                                    |                                                                                                    | Условия использования. Конфиденциальность и файлы соокіе<br>∧ ча ф.) РУС 11504<br>04.06.2020 □ |

# 2.4. Прописываем Фамилию и Имя

| ۲                | 🖂 Bx         | одящие -   | 🛛 强 кг | БПОУ «Уз      | 9 гугл м | ит पार 📔 🤤 Google | Mec | 🚺 Google Кал | 🛛 Ġ Справка - С | 🕞 Требования    | 🛛 🛛 Тарифы wei | сруб - Купи | 🚦 Как вас з 🗵 | Ð      | )      | ជ       | Ξ              | -        | ø >        | < |
|------------------|--------------|------------|--------|---------------|----------|-------------------|-----|--------------|-----------------|-----------------|----------------|-------------|---------------|--------|--------|---------|----------------|----------|------------|---|
| $\bigtriangleup$ | $\leftarrow$ | Я          | ¢ 💼    | signup.live.c | om       |                   |     |              | Как вас зо      | зут?            | Пароль         | сохранён 🎏  | ★ 10 отзывов  | щ      | 1      | ₩       | V              | Q        | ₿ <u>1</u> | < |
| ©                |              |            |        |               |          |                   |     |              |                 |                 |                |             |               |        |        |         |                |          |            | Î |
| ☆                |              |            |        |               |          |                   |     |              |                 |                 |                |             |               |        |        |         |                |          |            |   |
| đ                |              |            |        |               |          |                   |     |              |                 |                 |                |             |               |        |        |         |                |          |            |   |
| D                |              |            |        |               |          |                   |     |              |                 | S               |                |             |               |        |        |         |                |          |            |   |
| 10               |              |            |        |               |          |                   |     |              |                 |                 |                |             |               |        |        |         |                |          |            |   |
|                  |              |            |        |               |          |                   |     |              | Microsoft       |                 |                |             |               |        |        |         |                |          |            |   |
|                  |              |            |        |               |          |                   |     |              | WICTOSOT        |                 |                |             |               |        |        |         |                |          |            |   |
|                  |              |            |        |               |          |                   |     | K            |                 | ·T?             |                |             |               |        |        |         |                |          |            |   |
|                  |              |            |        |               |          |                   |     |              |                 |                 | 1071100        |             |               |        |        |         |                |          |            |   |
|                  |              |            |        |               |          |                   |     | 331          | писи, нужно еще | немного информа | ции.           |             |               |        |        |         |                |          |            |   |
|                  |              |            |        |               |          |                   |     | Φε           | амилия          |                 |                |             |               |        |        |         |                |          |            |   |
|                  |              |            |        |               |          |                   |     | И            | NЯ              |                 |                |             |               |        |        |         |                |          |            |   |
|                  |              |            |        |               |          |                   |     | _            |                 | _               |                |             |               |        |        |         |                |          |            |   |
|                  |              |            |        |               |          |                   |     |              |                 |                 | Далее          |             |               |        |        |         |                |          |            |   |
|                  |              |            |        |               |          |                   |     | _            |                 |                 |                |             |               |        |        |         |                |          |            |   |
|                  |              |            |        |               |          |                   |     |              |                 |                 |                |             |               |        |        |         |                |          |            |   |
|                  |              |            |        |               |          |                   |     |              |                 |                 |                |             |               |        |        |         |                |          |            |   |
|                  |              | _          |        |               | _        |                   | _   |              |                 |                 |                |             |               | _      | _      | _       | _              | _        |            | l |
|                  |              | _          | _      | _             |          |                   |     |              |                 |                 |                |             | Условия ис    | юльзов | ания К | энфиден | щиально        | ть и фаі | йлы cookie | - |
| -                |              | <b>W</b> 4 | × (    | 🍢 🕓           | Y        | 2                 |     |              |                 |                 |                |             |               |        |        | ^ 🛥 I   | <b>ф</b> ) рус | 04.06    | 2020 Q     |   |

# 2.5. Вводим код подтверждения

| <b>®</b>         | 🖂 Ba | кодящие<br>С | e 🦉 | KIEROY «У | <mark>Я</mark> гугл | митчтс | 🏮 Goog | gle Mec | i 🖪 G | Google Ka | алі   🤇                                                      | Э Справка                                                                        | - e   1                                        | <b>G</b> Требо                              | ваниз  | ₩ Тарифы w              | iei   🚦 | 🖁 сруб - | Kyme<br>Ba | <b>н</b> 10 с | ведите :  |        | Ð      | <b>.</b> | <u>በ</u>     | =              | -           | 6             | ×             |
|------------------|------|--------------|-----|-----------|---------------------|--------|--------|---------|-------|-----------|--------------------------------------------------------------|----------------------------------------------------------------------------------|------------------------------------------------|---------------------------------------------|--------|-------------------------|---------|----------|------------|---------------|-----------|--------|--------|----------|--------------|----------------|-------------|---------------|---------------|
| ⊥<br>©<br>☆<br>∎ |      | Л            | 0   | signup.   | We.com              |        |        |         |       |           |                                                              | веди                                                                             | екод                                           |                                             |        |                         |         |          | -          |               |           |        |        |          | <u> </u>     | •              | U           | J             | *             |
| 0<br>10          |      |              |     |           |                     |        |        |         |       |           |                                                              |                                                                                  |                                                | S                                           |        |                         |         |          |            |               |           |        |        |          |              |                |             |               |               |
|                  |      |              |     |           |                     |        |        |         |       | н<br>к    | Мі<br>«<br>Подт<br>Мы отп<br>Введити<br>Нажимая<br>об исполи | сгозоft<br>гверди<br>аравили ки<br>е код<br>кнопку <b>Да</b><br>кнопку <b>Да</b> | ИТЕН<br>однан<br>пес, выг<br>хужб Ма<br>и файл | номер<br>номер<br>принимаете<br>нах соокіе. | ) теле | ефона<br>оглашения<br>о |         |          |            |               |           |        |        |          |              |                |             |               |               |
|                  |      |              |     |           |                     | _      |        |         |       |           |                                                              |                                                                                  |                                                |                                             |        |                         |         |          |            |               | Условия в | споль: | ованиз | а Ко     | нфиденц      | циально        | сть и фа    | айлы сос      | okie 💂        |
|                  | =    | <u>w</u>     | 8   | 2         | S (Y)               | 2      |        |         |       |           |                                                              |                                                                                  |                                                |                                             |        |                         |         |          |            |               |           |        |        | ~        | <b>- 9</b> d | (i) <b>рус</b> | 11<br>04.06 | :06<br>i.2020 | $\overline{}$ |

### 2.6. Добавляем фото

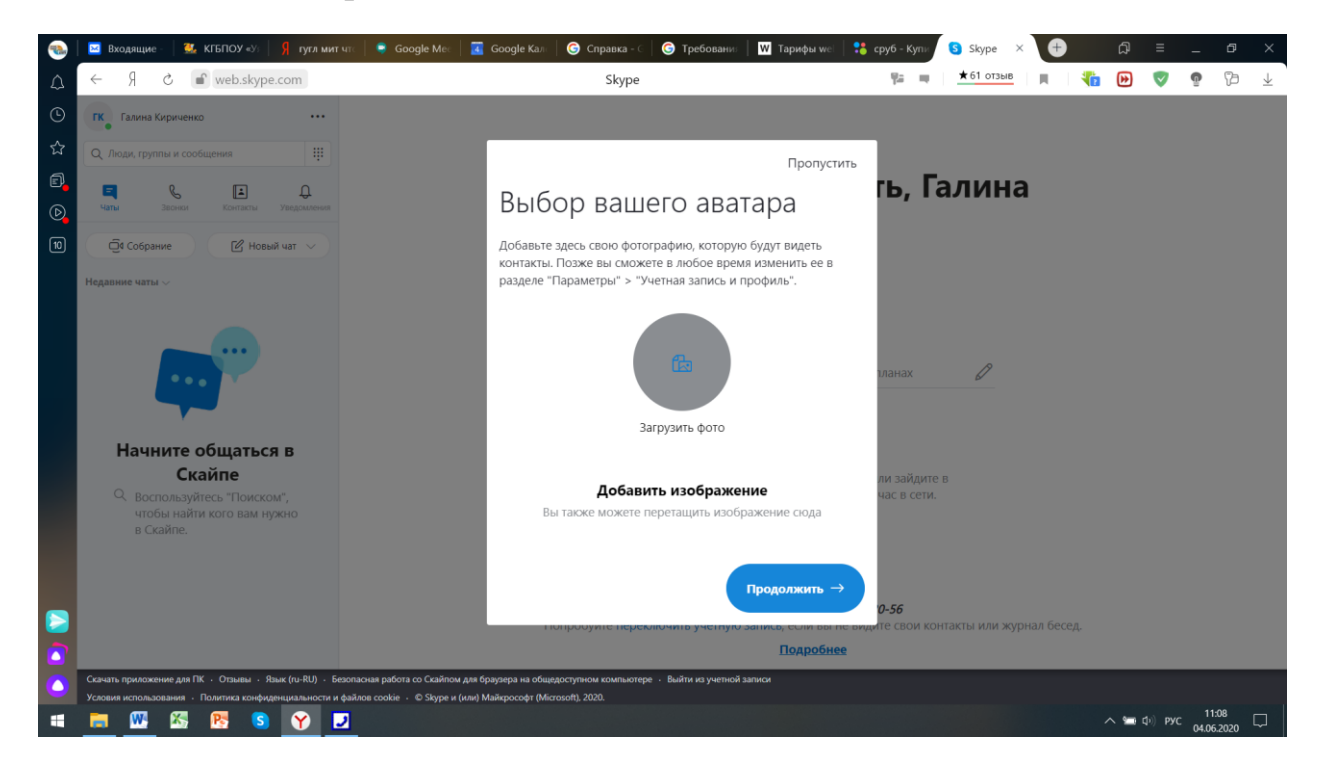

### 2.7. Страница создана ПОЗДРАВЛЯЕМ!!!

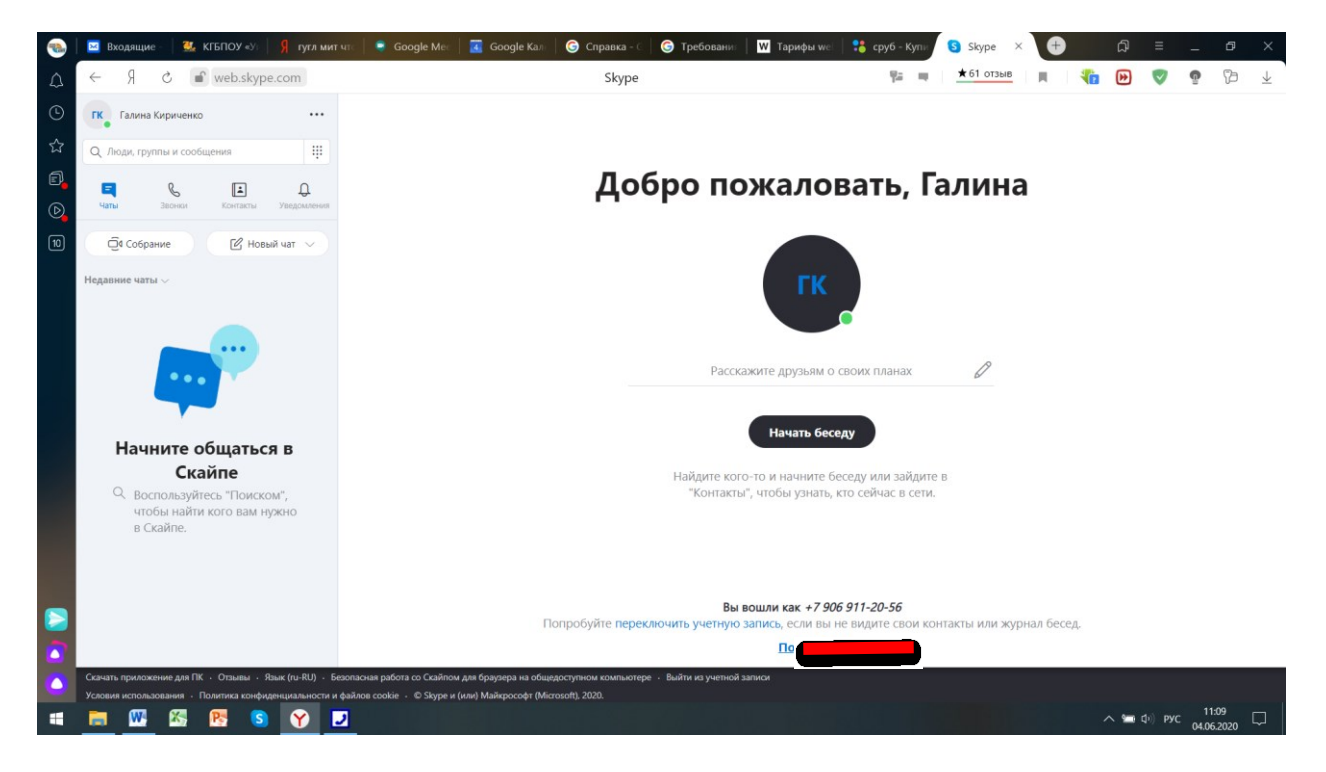